## 「日々の記録」 数値入力の使い方

## 日々の記録 入力手順

#### PepUpにログインします

#### <u>ログイン画面</u>

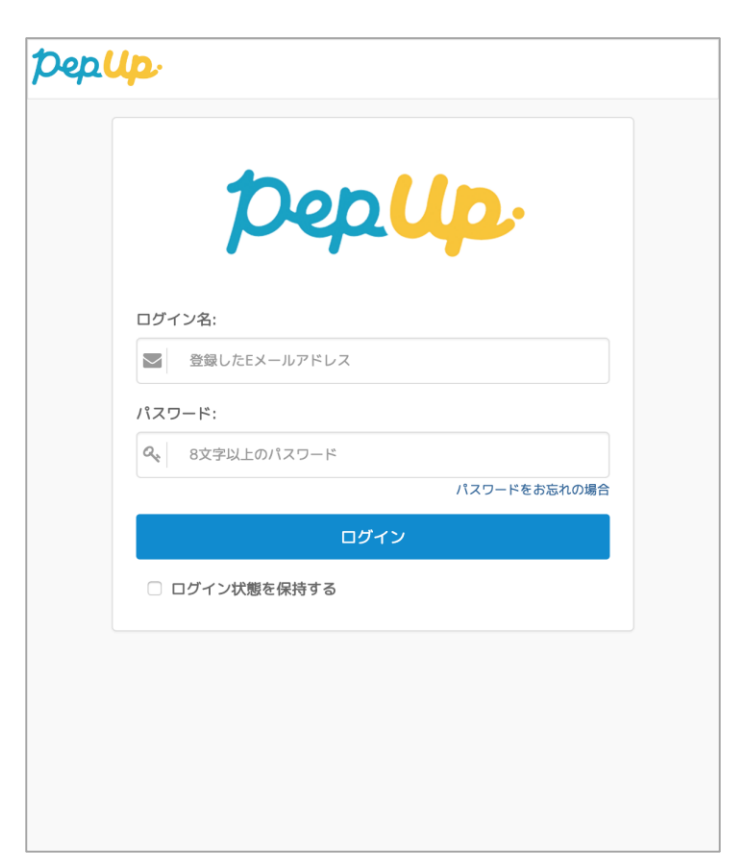

## 日々の記録 入力方法 (手入力)

#### 「HOME」メニューの「日々の記録」リンクをクリックします

#### <u>HOME画面(PC)</u>

| Pep <mark>Up</mark>                            |                                                                                                    | 43 💄 健太~ |
|------------------------------------------------|----------------------------------------------------------------------------------------------------|----------|
| 健太<br>男性 34歳                                   | 健保からのお知らせ<br>ただいま、健保からのお知らせはありません。<br>おすすめの健康記事                                                                                                    |          |
| 加入健保 HDP健保                                     | 3 【健康豆知識】清涼飲料水にご注意!                                                                                                    |          |
| pepポイント 5 pt                                   | <sup>pt</sup> 清違飲料水<br>にご注意! 日本家族計画協会                                                                                                    | 血糖       |
| 健康牛野 - 覵                                       | 3 【健康豆知識】加工食品の塩分早見表(魚介類)                                                                                                    |          |
| 現在の健康状態                                        | pt<br>数TABAGGUER<br>集介篇<br>日本家族計画協会                                                                                                    | me .     |
| 健診値がありません                                      | 3 pt 「腸」を元気にしてメタボ・糖尿病を防ごう2:糖尿病は、合併症がコワイ<br>株式会社ハルメク                                                                                                    |          |
| ♥ わたしの健康状態                                     | 3         【健康豆知識】善玉?悪玉?~コレステロールってなあに?           日本実践計画協会         日本実践計画協会                                                                                                    | EX       |
| ● 健康記事                                         | 3 rt <b>健康豆知識】加工食品の塩分早見表(肉類・乳製品)</b><br>************************************                                                                                                    |          |
| <ul> <li>★ 日々の記録</li> <li>▲ PEPポイント</li> </ul> | 3         *         *         *         *         *         *         *         *         *         *         *         *         *         *         *         *         *         *         *         *         *         *         *         *         *         *         *         *         *         *         *         *         *         *         *         *         *         *         *         *         *         *         *         *         *         *         *         *         *         *         *         *         *         *         *         *         *         *         *         *         *         *         *         *         *         *         *         *         *         *         *         *         *         *         *         *         *         *         *         *         *         *         *         *         *         *         *         *         *         *         *         *         *         *         *         *         *         *         *         *         *         *         *         *         *         * |          |
| ♥ 設定                                           |                                                                                                    | (Qもっと見る) |

#### HOME画面(スマートフォン)

| PepUp                                        |                                        |                  | ×==-                                                                                                    |  |  |  |  |
|----------------------------------------------|----------------------------------------|------------------|----------------------------------------------------------------------------------------------------|--|--|--|--|
| 🧘 健太                                         |                                        |                  |                                                                                                    |  |  |  |  |
| <b>ش</b><br>۳–۲                              | <b>*</b><br>日々の記録                      | <b>父</b><br>健康状態 | <b>2</b><br><b>7</b><br><b>7</b><br><b>7</b><br><b>7</b><br><b>7</b><br><b>7</b><br><b>7</b><br><b>7</b><br><b>7</b><br><b>7</b> |  |  |  |  |
| <b>三</b> /<br>記事                             | <b>ご</b><br>Pepポイント                    | <b>读</b><br>設定   |                                                                                                    |  |  |  |  |
| <ul> <li>ログアウト</li> <li>健保からのお知らせ</li> </ul> |                                        |                  |                                                                                                    |  |  |  |  |
| ただいま、健保からのお知らせはありません。<br>おすすめの健康記事           |                                        |                  |                                                                                                    |  |  |  |  |
| 3<br>pt<br>清涼飲料水<br>にご注意!<br>(加)3            |                                        |                  |                                                                                                    |  |  |  |  |
| <b>秋</b> 健康状態                                | イン・・・・・・・・・・・・・・・・・・・・・・・・・・・・・・・・・・・・ | ・<br>イント 通知      | 3                                                                                                    |  |  |  |  |

## 日付の選択

#### 入力したい日を選択します

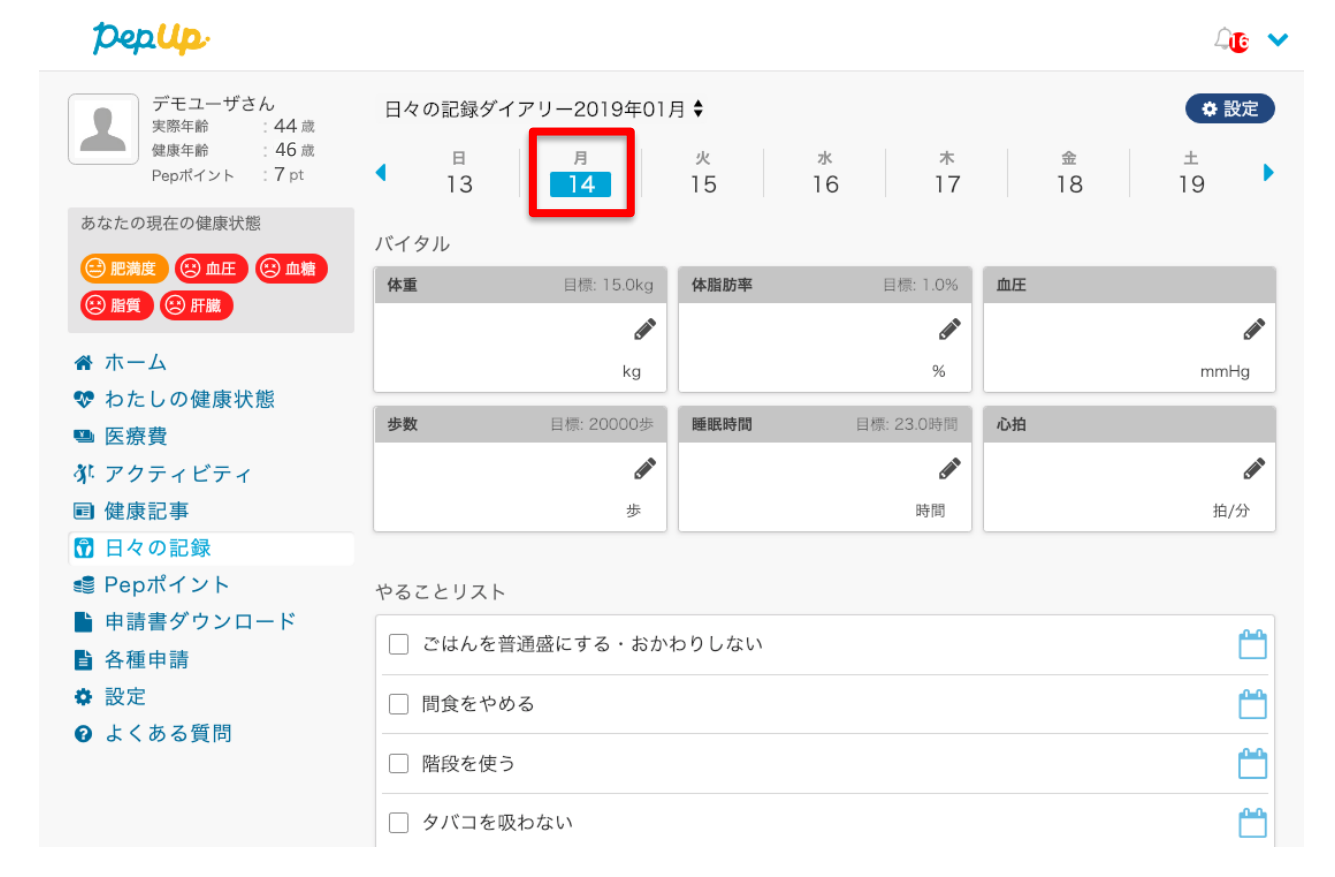

日々の記録

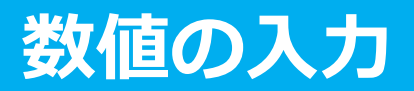

#### 入力したい項目の「編集アイコン」ボタンを押します

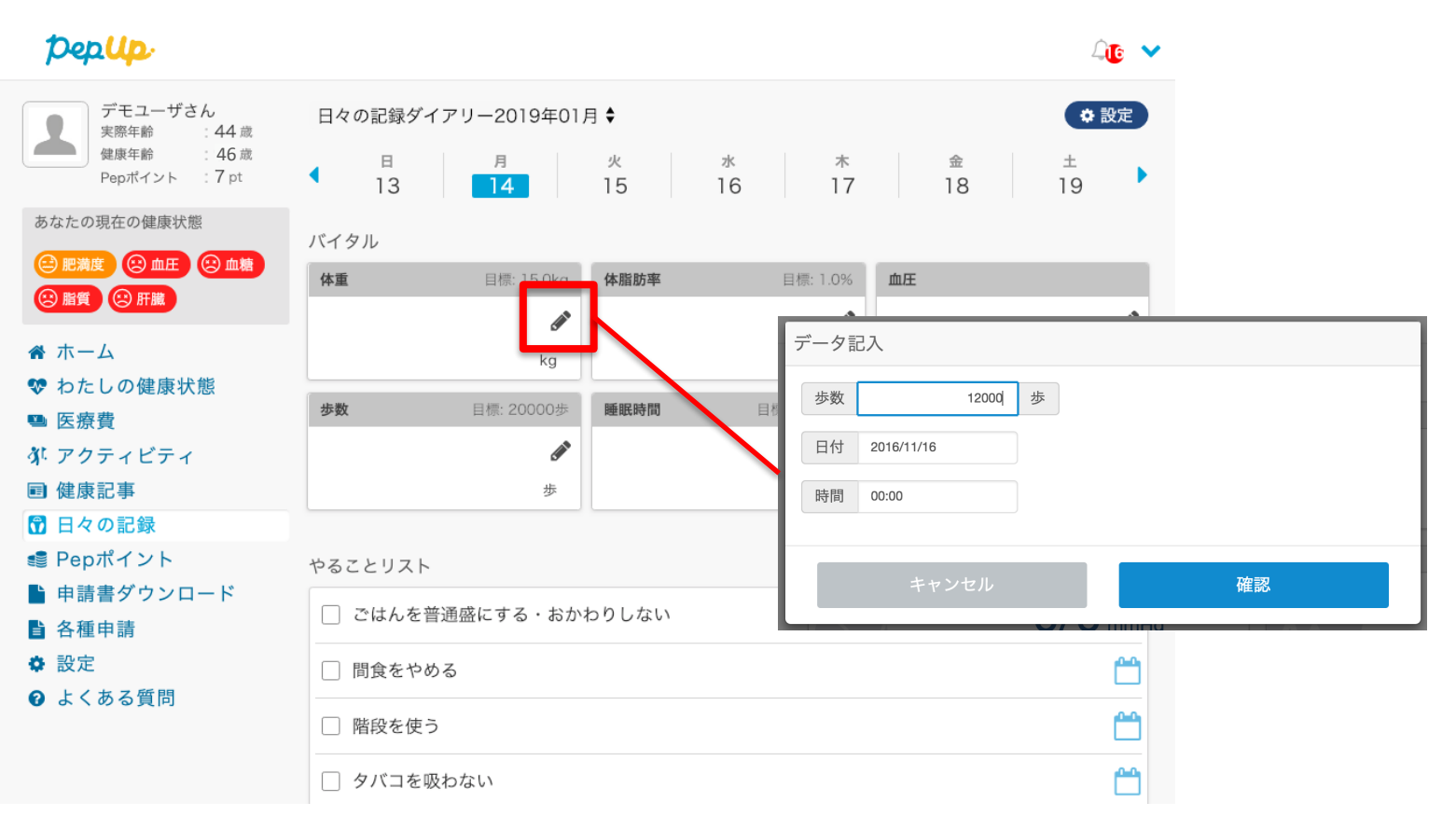

日々の記録

#### 歩数:

歩数入力用のポップアップが表示されるので、歩数の項目に対象とする日の「1日の合計歩数」を「半角数字」で歩数を入力します。また、日付、時間の項目で入力対象の日時を選択します。 ※1日の間に複数歩数を入力した場合、最大の歩数が表示されます。

#### <u>歩数入力ポップアップ</u>

| 7 | データ記入   |            |   |      |  |  |  |
|---|---------|------------|---|------|--|--|--|
|   | 歩数      | 12000      | 歩 |      |  |  |  |
|   | 日付      | 2016/11/16 |   |      |  |  |  |
| [ | 時間      | 00:00      |   |      |  |  |  |
|   |         |            |   |      |  |  |  |
|   | キャンセル   |            |   | 確認   |  |  |  |
|   | 777 270 |            |   | 4座前公 |  |  |  |

#### 体重:

体重入力用のポップアップが表示されるので、測定した日の「体重」を「半角数字」で入力し ます。また、日付、時間の項目で入力対象の日時を選択します。 ※1日の間に複数体重を入力した場合、最新の体重が表示されます。

#### <u>体重入力ポップアップ</u>

|      | 5 | データ言 | Зλ         |    |    |    | 1 |
|------|---|------|------------|----|----|----|---|
|      |   | 体重   |            | kg |    |    | F |
|      |   | 日付   | 2016/11/16 |    |    |    |   |
| - 24 |   | 時間   | 00:00      |    |    |    |   |
|      | ŀ | _    |            |    |    |    | E |
|      |   |      | キャンセル      |    |    | 確認 |   |
|      |   |      |            | U  | iy |    |   |

#### 睡眠時間:

睡眠時間入力用のポップアップが表示されるので、 睡眠時間の項目に対象とする日の「1日の合計睡眠時間」を「半角数字」入力します。また、 睡眠した日付、起床時間の項目を入力します。 ※1日の間に複数睡眠時間を入力した場合、最大の睡眠時間が表示されます。

#### <u>睡眠入力ポップアップ</u>

| データ記入         |   |    |  |  |  |  |
|---------------|---|----|--|--|--|--|
| 睡眠時間          | 8 | 時間 |  |  |  |  |
| 日付 2016/11/16 |   |    |  |  |  |  |
| 時間 00:00      |   |    |  |  |  |  |
|               |   |    |  |  |  |  |
| キャンセル         |   |    |  |  |  |  |

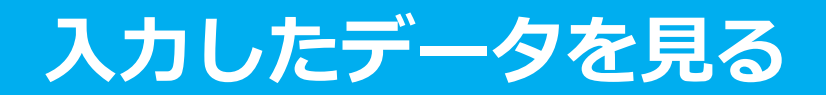

#### 各数値の詳細ページへアクセスします

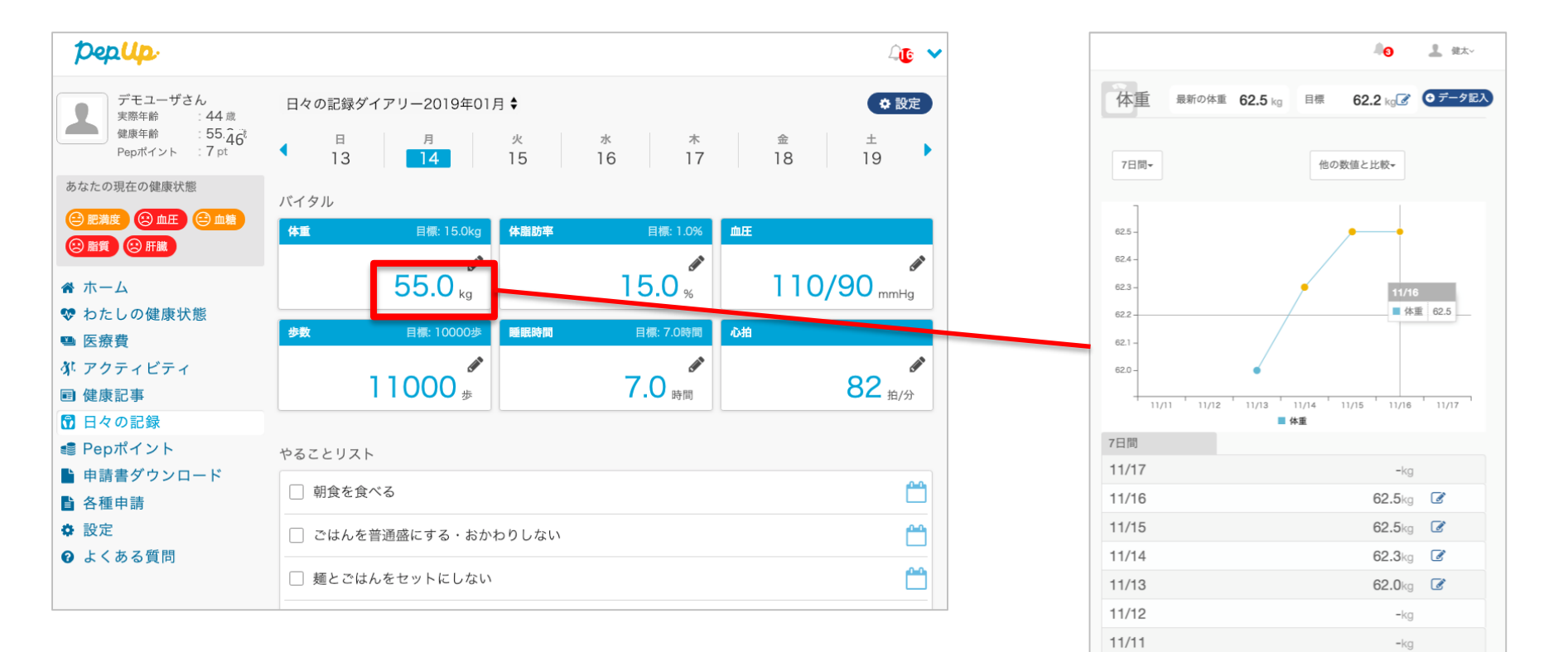

入力データを削除する

入力数値の横にある編集マークを押します。数値を間違えて入力した場合、入力数値削除ペー ジから削除することができます。

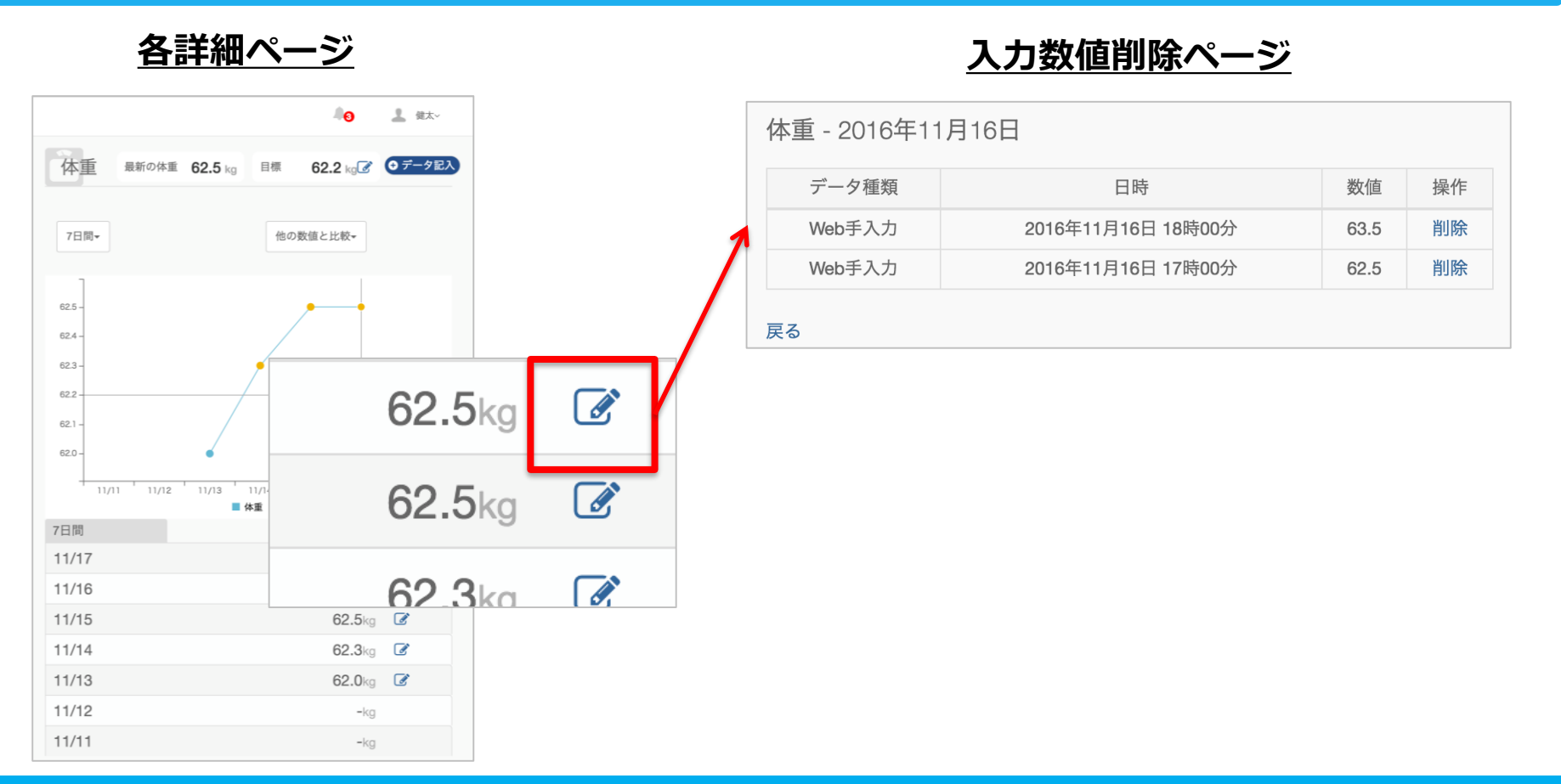

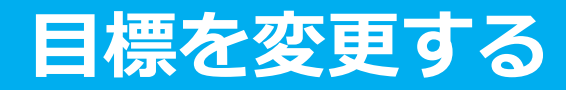

各数値詳細ページ上部にある「目標」の項目にある編集マークをクリックして、 各数値の目標を変更することができます

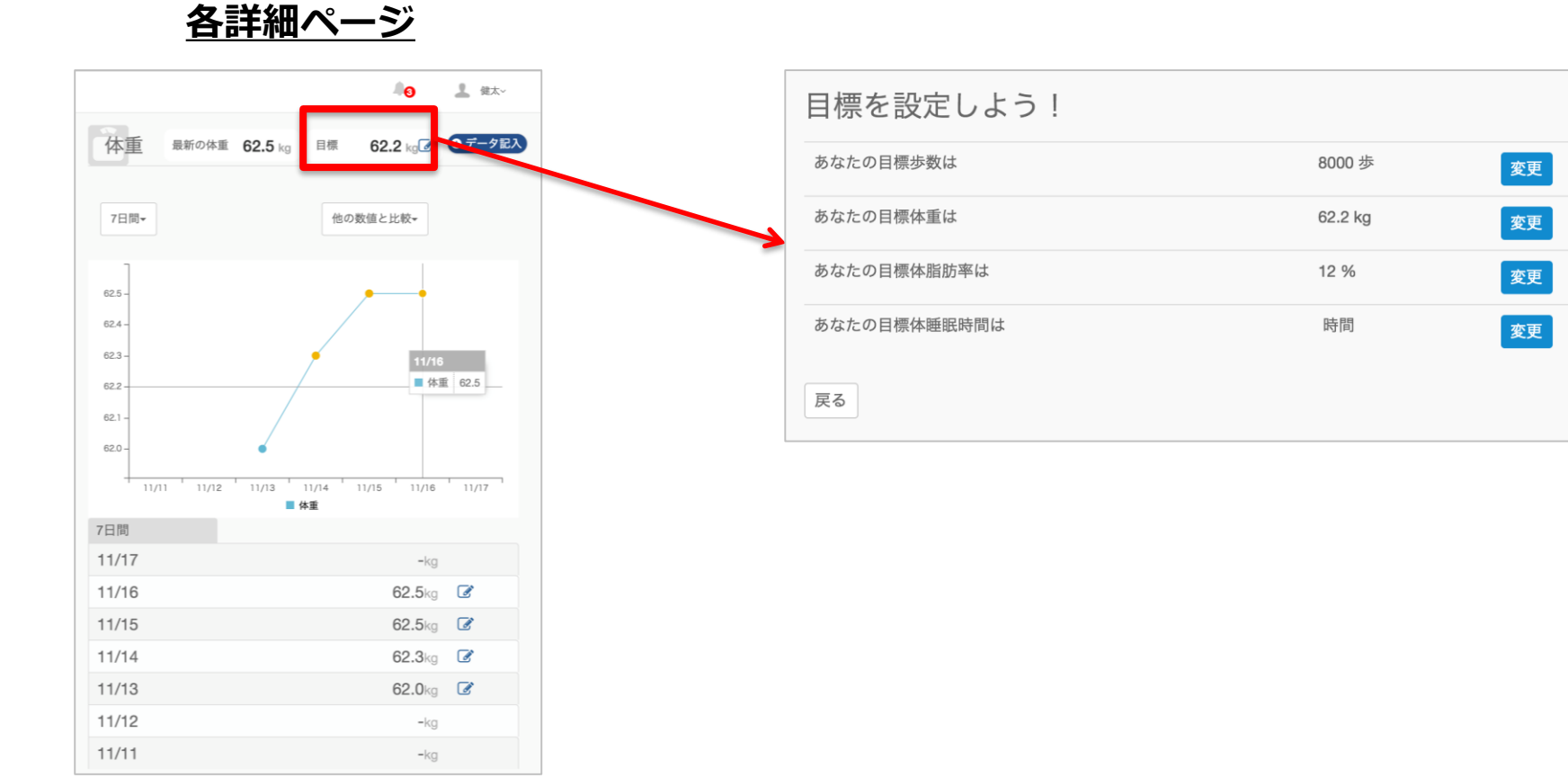

## 日々の記録 入力方法 (Fitbit連携)

## Fitbit 歩数・睡眠時間連携方法①

#### 対象者:Fitbitで歩数・睡眠時間を連携する方

①**Fitbitの** セットアップ

#### Fitbitのセットアップ FitbitのアプリをインストールしてFitbitのアカウントを作成します。

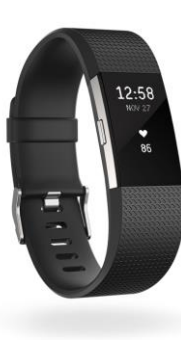

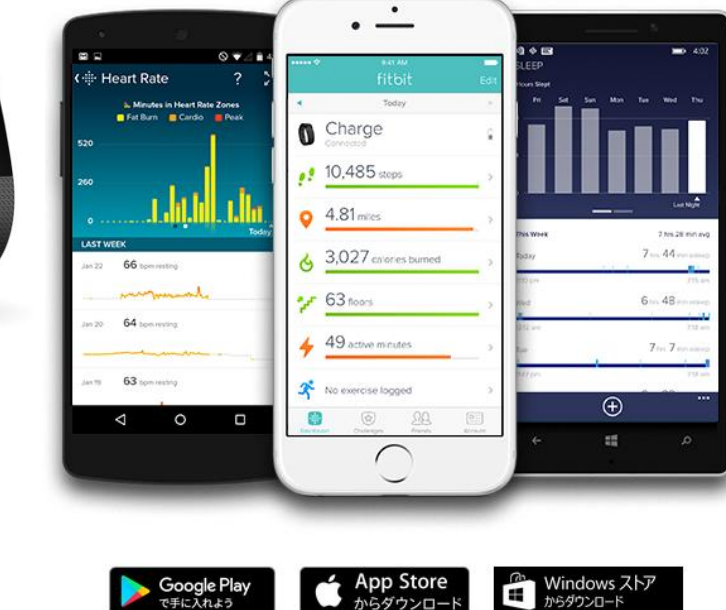

それぞれのスマートフォンのス トアより、Fitbitアプリをインス トールします。

アプリがインストールされたら、 アプリを開いて Join Fitbit ボタ ンをタップします。

ここで Fitbit アカウントを作成 し、デバイスを携帯端末に接続 (ペアリング) します。

ペアリングをすることにより、 デバイスと携帯端末が互いに通 信(データの同期)できるよう になります。

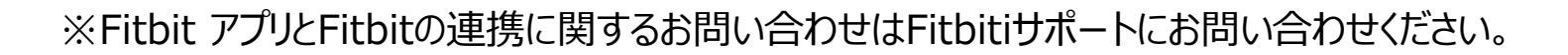

Google Play

## Fitbit 歩数・睡眠時間連携方法①

#### 対象者:Fitbitで歩数・睡眠時間を連携する方

押す

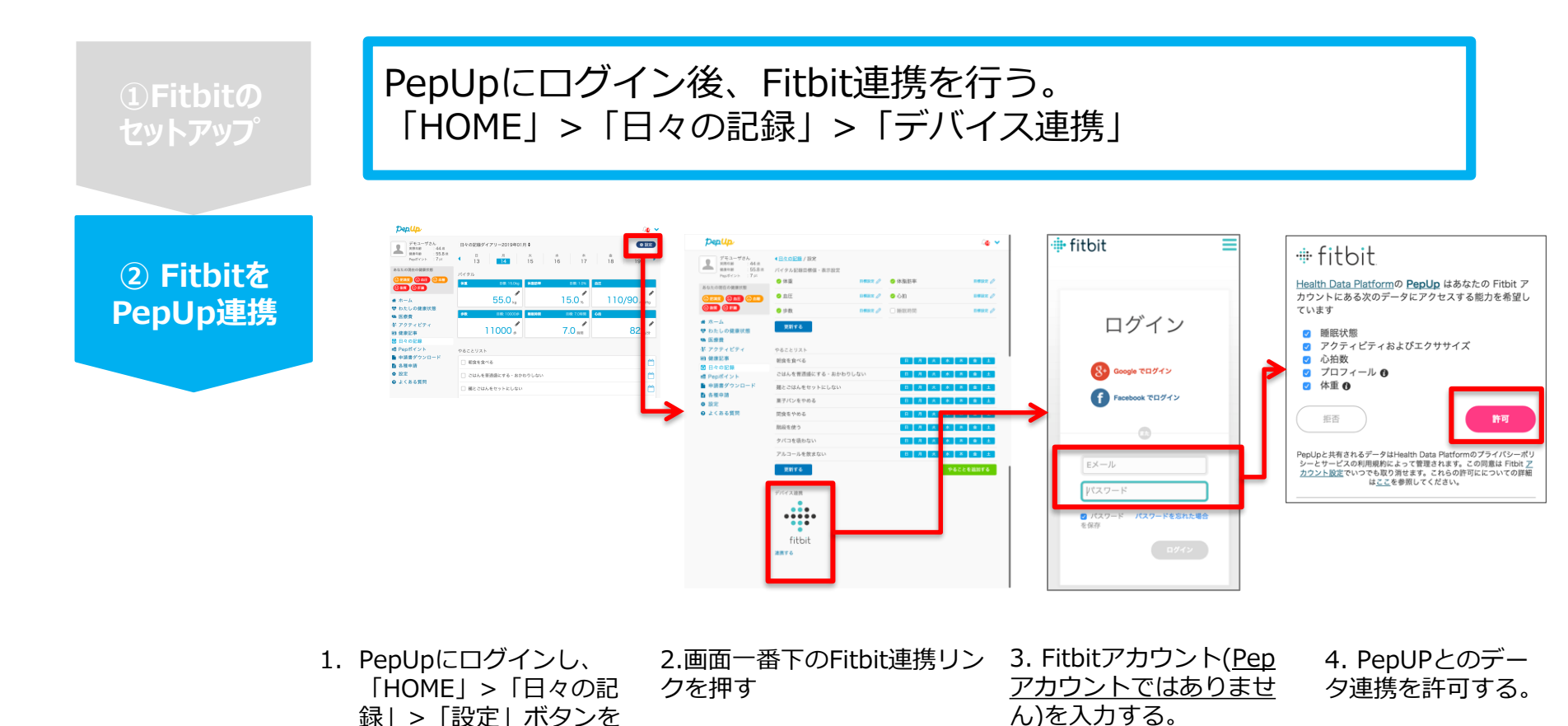

# 日々の記録入力方法(スマホアプリ連携)

## スマホアプリデータ連携方法①

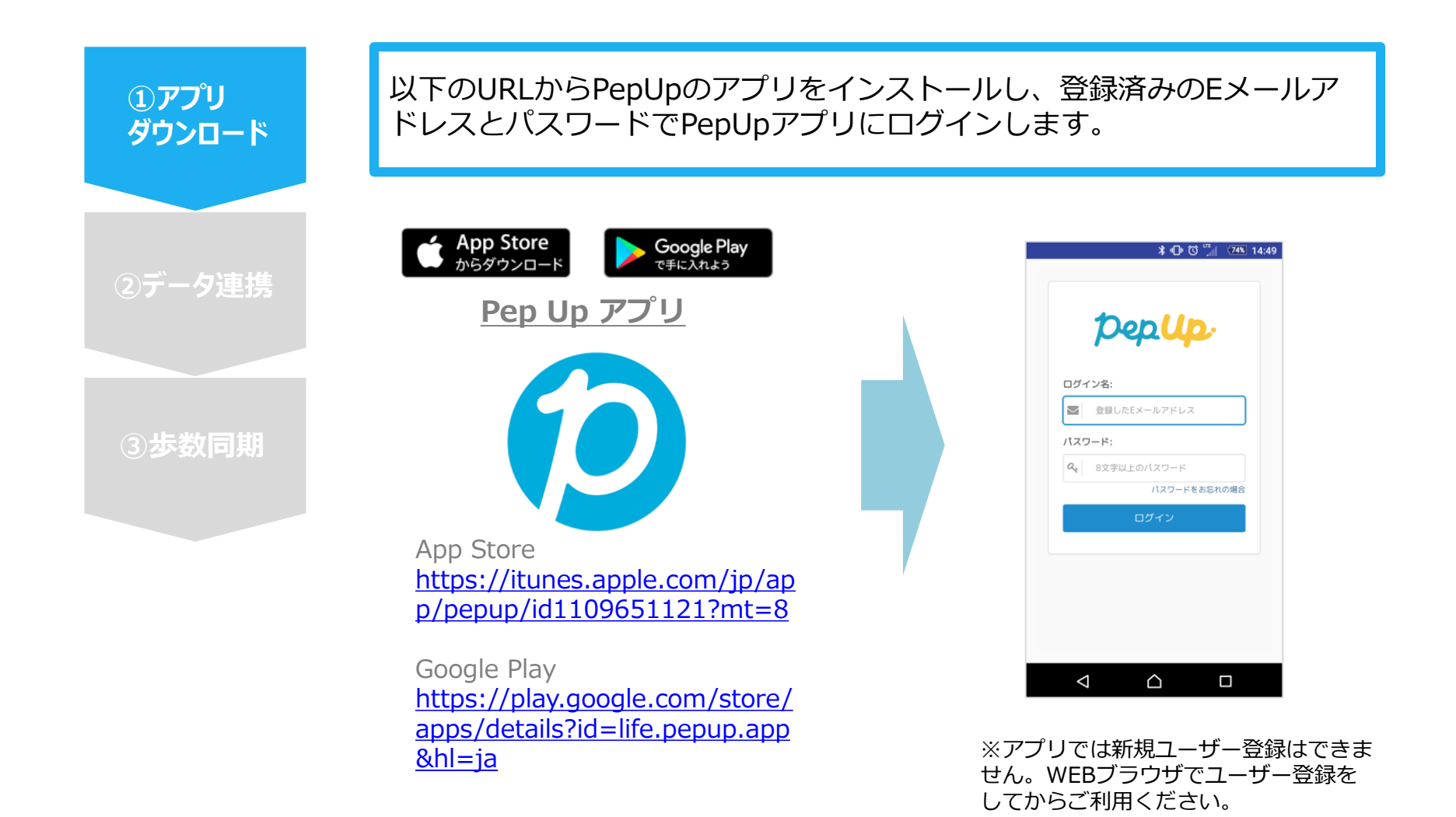

## スマホアプリデータ連携方法2

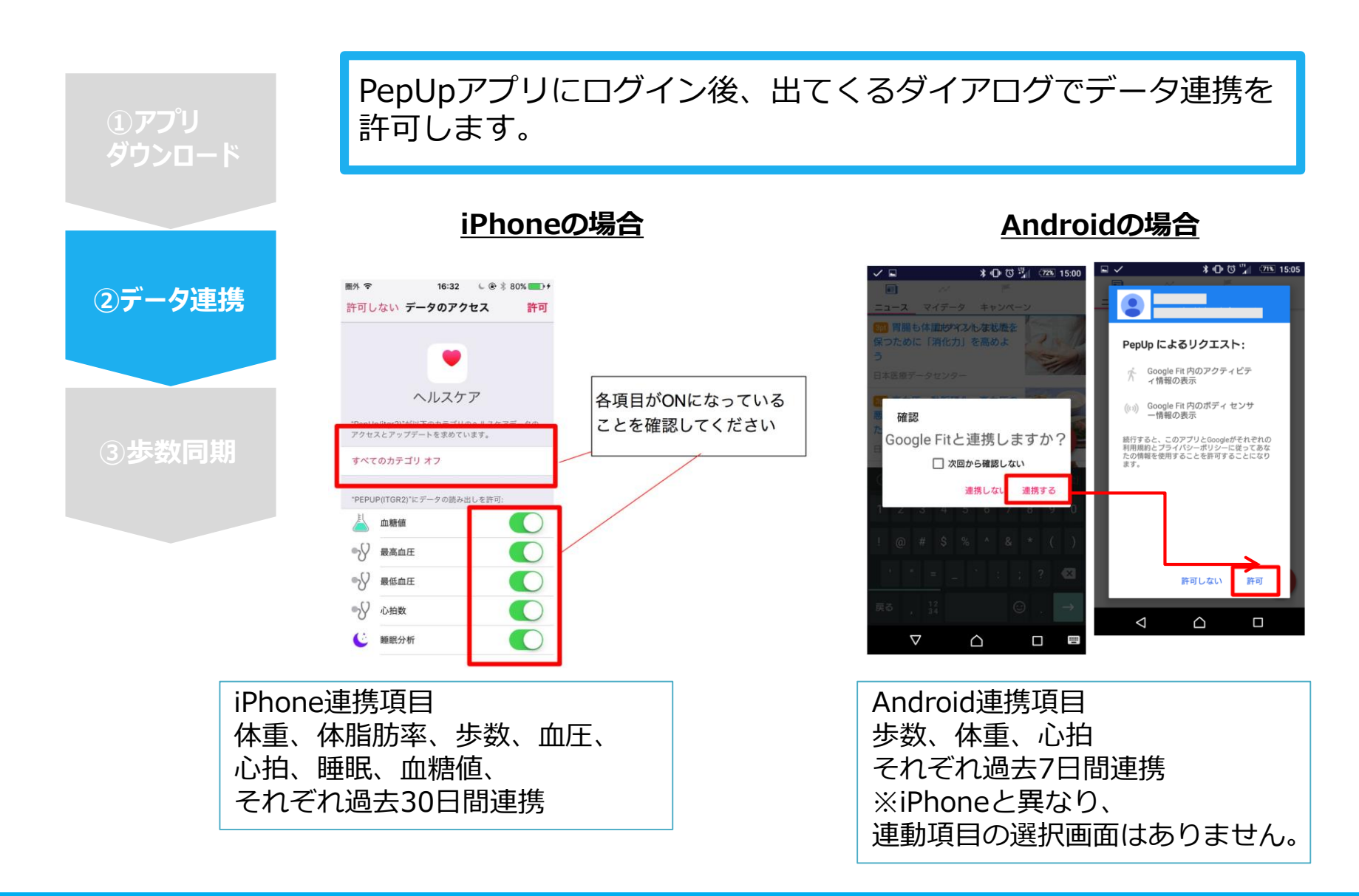

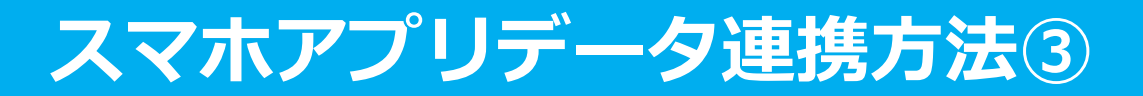

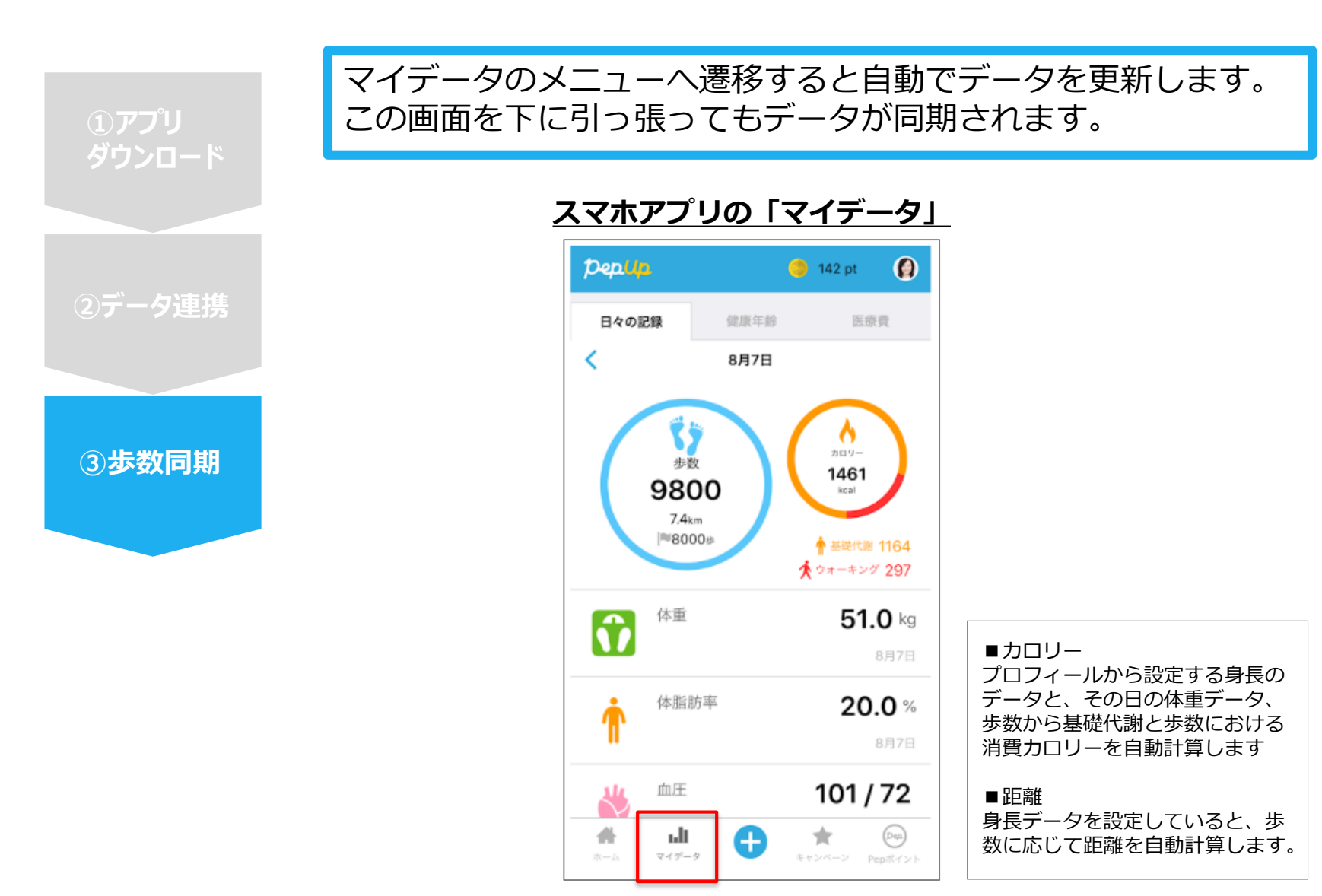

## スマホアプリデータ連携変更・解除方法

#### Androidの場合

GoogleFitを起動→設定→接続済みのアプリを管理→PepUpを選択 →接続を解除をクリックします ※Androidは連携項目の選択がないため、解除のみとなります

#### iPhoneの場合

ヘルスケアを起動→ソース→PepUpを選択→連携項目が表示されますので項目の変更が可能です。 データ連携を解除したい場合は、「すべてのカテゴリをオフ」をクリックしてください